#### Инструкция по работе с системой «Плати из дома».

1. Перед тем как начать работу в данной системе обязательно ознакомьтесь с Тарифами, Условиями и правилами предоставления услуги Интернет-платежи для физических лиц.

Для этого необходимо запустить любой интернет обозреватель Вашего компьютера и зайти на сайт Банка (<u>www.bank-hlynov.ru</u>) в раздел «Частным лицам» - «Дистанционное обслуживание», где размещена данная информация.

2. Для того чтобы зайти в систему «Плати из дома» необходимо перейти по ссылке «Плати-из-дома» в правом верхнем углу страницы.

|                                  |                                                   | Интернет-Банк                                           |
|----------------------------------|---------------------------------------------------|---------------------------------------------------------|
| Банк родного                     | iopoda!                                           | Информ-Бюро                                             |
|                                  |                                                   | Плати из дома                                           |
| злужен   жерул педдерлан   эколл |                                                   | Tioner                                                  |
|                                  |                                                   |                                                         |
|                                  |                                                   | R                                                       |
|                                  |                                                   |                                                         |
|                                  |                                                   | Лицензия ЦБ РФ №254                                     |
|                                  |                                                   |                                                         |
|                                  | Банк родного<br>служба   Форум поддержки   Лизинг | Банк родного города!<br>служба Форум поддержки   Лизинг |

3. В результате чего откроется страница *Входа в интернет-банк* с размещеной на ней информацией о мерах безопасности.

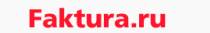

|   | Меры безопасности                                                                                                    | Вход в Интернет-банк                       |
|---|----------------------------------------------------------------------------------------------------|--------------------------------------------|
| 0 | При вводе личной информации, ПОМНИТЕ, что любой веб-адрес (URL) в адресной строке должен<br>начинаться с "https", "5" означает "secure" (защищенный рЕсля в адресе не указано "https", это<br>заканит, что вы находитеть на незащищенном веб-сайте, и водить данные нельз.    | Логин:                                     |
| 1 | Запомните, что для входа в Интернет-банк вам трвбуется вводить топько ваш попин и паропь. Не<br>нужно водить номар вашего мобильного телефона, номер вашей банковской карты или CVV/2CVV2<br>код для входа и дополительной поревери персональной информации и Интернет-банке! | Пароль:                                    |
| × | Никогда и ни при каких обстоятельствах не сообщайте никому свои пароли для входа в Интернет-<br>банк или для подтверждения платежей, а также номера вашик карт и CW2/CVC2 коды.                                                                                               | Чужой компьютер<br>Вход <u>Регистрация</u> |
|   | Используйте виртуальную клавиатуру для ввода пароля.                                                                                                    |                                            |
|   | В случае утери мобильного телефона, на который приходят SMS-сообщения с разовым паролем,<br>немедленно заблокируйте SIM-карту.                                                                                                    |                                            |
| 0 | Будьте внимательны: в случае возникновения подозрений на мошеничнество необходимо<br>максимально быстро сообщить о происшествии в банк с целью оперативного блокирования<br>доститы                                                                                           |                                            |
|   | Устанавливайте мобильные припожения Faktura ги только из авторизованных магазинов <u>App Store</u> и<br><u>Google Play</u> . Перед установкой припожения убедитесь, что их разработчиком является Center of<br>Financial Technologies                                         | App Store 🏼 ≽ Google pla                   |

Страница входа в Интернет-банк

Перед тем как осуществить вход внимательно ознакомьтесь с описанием Мер безопасности.

#### Меры безопасности при работе в Интернет-банке:

• Убедитесь в наличии символа замка в правом нижнем углу веб-страницы или справа/слева от адресной строки. Этот символ указывает на то, что веб-сайт работает в защищенном режиме.

• Запомните, что для входа в *Интернет-банк* вам требуется вводить только ваш логин и пароль. Не нужно вводить номер вашего мобильного телефона, номер вашей банковской карты или CVV2/CVC2 код для входа или дополнительной проверки персональной информации в Интернет-банке!

• Никогда и ни при каких обстоятельствах не сообщайте никому свои пароли для входа в *Интернет-банк* или для подтверждения платежей, а также номера ваших карт и CVV2/CVC2 коды

Используйте виртуальную клавиатуру для ввода пароля

• В случае утери мобильного телефона, на который приходят СМС-сообщения с разовым паролем, немедленно заблокируйте SIM-карту

• Будьте внимательны: в случае возникновения подозрений на мошенничество необходимо максимально быстро сообщить о происшествии в банк с целью оперативного блокирования доступа!

4. Введите Логин и Пароль и нажмите на кнопку «Войти».

Если Вы забыли логин, который указали в заявлении на подключение данной услуги, вспомнить его сможете с помощью выданного Вам сотрудником банка документа-«Памятка пользователя услуги «Плати из дома».

Временный пароль Вам был направлен СМС сообщением на номер телефона, указанный в заявлении на подключение.

5. При первом входе необходимо сменить временный пароль на постоянный.

В поле «Введите старый пароль» вводите пароль, который Вам пришел в СМС сообщении.

| Требуется о                          | смена пароля                                                                                                    |
|--------------------------------------|----------------------------------------------------------------------------------------------------|
| Вам необходимо з<br>Предварительно о | аменить временный пароль, выданный Банком, на новый пароль.<br>эзнакомьтесь, пожалуйста, с <u>рекомендациями по составлению пароля</u> . |
| Введите старый<br>пароль:            |                                                                                                    |
| Введите новый<br>пароль:             |                                                                                                    |
| Повторите новый<br>пароль:           |                                                                                                    |
|                                      | Изменить                                                                                                    |

Изменение временного пароля на постоянный

В дальнейшем, изменение пароля происходит в разделе «Настройки - Изменить пароль».

6. После успешного ввода всех перечисленных данных откроется главная страница вашего личного кабинета

| Мои финансы<br>Карты и счета<br>Кредиты | Платежи<br>Оплата услуг<br>Оплата налогов, штрафов | Переводы<br>На мои счета<br>На другие сче | 📰 Мои опе<br>История<br>га                     | ерации<br>операций                                           |                       |
|-----------------------------------------|----------------------------------------------------|-------------------------------------------|------------------------------------------------|--------------------------------------------------------------|-----------------------|
| Bcero H                                 | на картах и счетах                                 | aktura.ru B                               | Выбрать легко,<br>огда преимущества<br>чевидны | Курсы Валют 29.01.13<br>КурсцБ<br>USD 30.0782<br>EUR 40.4552 |                       |
|                                         |                                                    |                                           |                                                |                                                              | Новости и предложения |

Главная страница личного кабинета системы «Плати из дома»

#### Возможности системы «Плати из дома» 3.1. Карты и счета

Интернет банк позволяет просматривать информацию о Ваших счетах и картах.

1. <u>Просмотр реквизитов счета</u>

Чтобы просмотреть реквизиты счета:

1.1. Перейдите в меню «Карты и счета»

| Мои финансы<br>Карты и счета)<br>Кредиты | Платежи<br>Оплата услуг<br>Оплата налогов, штрафов | <ul> <li>Переводы</li> <li>На мои счета</li> <li>На другие счета</li> </ul> | 📰 Мои опера<br>История опер            | ции<br>аций                                                   |                       |
|------------------------------------------|----------------------------------------------------|-----------------------------------------------------------------------------|----------------------------------------|---------------------------------------------------------------|-----------------------|
| Всего н                                  | а картах и счетах                                  | aktura.ru Выбра<br>когда пр<br>очевидн                                      | <b>ить легко,</b><br>реимущества<br>ны | Курсы валют 29.01.13<br>Курс ЦБ<br>USD 30.0782<br>EUR 40.4552 |                       |
|                                          |                                                    |                                                                             |                                        |                                                               | Новости и предложения |

Переход в раздел «карты и счета»

| Основной рублевый счет ∥<br>Счет № 4081781040000001810                 | Выписка по счету                         |
|------------------------------------------------------------------------|------------------------------------------|
| MasterCard<br>**** **** 5787                                           | 2 987 687-52 руб. 🔳 📎 🔒                  |
| Средств на счете Просмотр реквизитов с<br>Доступно через Интернет-банк | чета) 112 418-56 руб.<br>112 418-56 руб. |

#### 1.3. Откроется секция «Реквизиты счета»

| Основной р<br>Счет № 4081781 | оублевый счет ∥<br>0400000001810                                                        | <u>Выписка по счету</u> |
|------------------------------|-----------------------------------------------------------------------------------------|-------------------------|
| Реквизиты сч                 | ета                                                                                     |                         |
| Описание счета:              | Основной рублевый счет                                                                  |                         |
| Номер счета:                 | 4081781040000001810                                                                     |                         |
| Банк:                        | ОАО "ДЕМО БАНК", Г.НОВОСИБИРСК, БИК 04500199<br>301018105000000000000, ИНН 540000000000 | 9, К/счет               |
| Валюта счета:                | Российский рубль, код RUR (810)                                                         |                         |
| Владелец счета:              | Никитин Олег Львович                                                                    |                         |
| Открыт:                      | 23.05.12                                                                                |                         |
|                              | <ul> <li>Скрыть</li> </ul>                                                              |                         |
|                              | Реквизиты счета                                                                         |                         |

2. <u>Просмотр выписки по счету</u>

Для того чтобы отобразилась актуальная информация о движении денежных средств по расчетному счету обязательно обновите данную информацию!!!

1.2. Нажмите по тексту с номером счета

Чтобы просмотреть (в т.ч. обновить) выписку: 2.1. Перейдите в меню *«Карты и счета»* 

| aktura.ru                                                                                                    |                                                    |                                          |                                                  |                                                               | Настройки             |
|----------------------------------------------------------------------------------------------------|----------------------------------------------------|------------------------------------------|--------------------------------------------------|---------------------------------------------------------------|-----------------------|
|                                                                                                    |                                                    |                                          |                                                  |                                                               |                       |
| Шои финансы     Карты и счета     Кредиты     Кредиты     Кредиты     Карты и счета     Кредиты     Кредиты     Кредиты     Карты и счета     Кредиты     Карты     Карты     Ка | Платежи<br>Оплата услуг<br>Оплата налогов, штрафов | Переводы<br>На мои счета<br>На другие сч | 📧 Мои оп<br>История<br>иета                      | эрации<br>операций                                            |                       |
| Всего на карта                                                                                                    | ах и счетах                                        | aktura.ru                                | Выбрать легко,<br>когда преимущества<br>очевидны | Курсы валют 29.01.13<br>Курс ЦБ<br>USD 30.0782<br>EUR 40.4552 |                       |
|                                                                                                    |                                                    |                                          |                                                  |                                                               | Новости и предложения |

#### Переход в раздел «Карты и счета»

2.2. Перейдите по ссылке *Выписка по счету* на требуемом счете.

| Основной рублевый счет                           | Выписка по счету                   |
|--------------------------------------------------|------------------------------------|
| MasterCard<br>**** 5787                          | 2 987 687-52 руб. 🗏 Ӯ 🔒            |
| Средств на счете<br>Доступно через Интернет-банк | 112 418-56 руб.<br>112 418-56 руб. |

- 2.3. Откроется окно просмотра выписки, содержащее 3 области:
  - 2.3.1. Информация о счете, выписку по которому Вы запрашиваете;
  - 2.3.2. Период выписки. В данной области Вы задаете период запрашиваемой

выписки;

2.3.3. Операции, проведенные по счету

| Выпи                  | ска по счету                      |               |                                                                                                    |                                                                                                    |                   |                       |
|-----------------------|-----------------------------------|---------------|----------------------------------------------------------------------------------------------------|----------------------------------------------------------------------------------------------------|-------------------|-----------------------|
| Банк:                 | ОАО "ДЕМО БАНК"                   |               |                                                                                                    | Период выписки                                                                                                    |                   |                       |
| Счет:                 | 4081781040000001810, RUR          |               |                                                                                                    | За поспедний месяц                                                                                                    |                   |                       |
| Открыт:               | 23.04.12                          |               |                                                                                                    | 🔵 За три поспедних месяца                                                                                                    |                   |                       |
| Владелец              | Никитин О.Л.                      |               |                                                                                                    | 🔘 За даты с 06.05.2012 🛗 по 06.0                                                                                                    | 06.2012           |                       |
| Средств н             | на счете: 112418-56 руб.          |               |                                                                                                    | Показать                                                                                                    |                   |                       |
| Опера                 | ции, п <mark>ро</mark> веденные п | о счету       |                                                                                                    |                                                                                                    | Skchopt (XLS)     | 🔁 <u>Экспорт</u> (PDF |
| Дата                  |                                   | Сумма         | Детали операции                                                                                       |                                                                                                    | Сумма в валюте сч | ета                   |
| 23.05.12<br>проведено | 23.05.12                          | -7500-00 pyő. | Сформирован при обработке<br>(регистрационный номер доку<br>516331/XXXXXXXXXXXXXXXXXXXXXXXXXXXXXXXXXX | транзакции № 100790161442<br>мента 100789273888 по карте<br>ершения операции 21/05/201216:01:14. Тип<br>е наличных. Наша карта в чужом АТМ. Место<br>DSK/2 КUTURANKOMAT 1586. Сумма<br>500.00/RUR | -750              | 0-00 👁                |
| 23.05.12              | 22.05.12                          | -7500-00 pyő. | Сформирован при об работке                                                                            | транзакции № 100790161535                                                                                                    | -750              | 0-00 💿                |

Выписка по счету

- 2.4. Укажите период:
  - За последний месяц (вариант по умолчанию)
  - За три последних месяца

• За даты с ДД.ММ.ГГГГ по ДД.ММ.ГГГГ

2.5. Нажмите кнопку «Показать».

2.6. Информация отобразится в области «Операции, проведенные по счету». Выписка по счету содержит следующую информацию:

• остаток средств на счете. Текущий остаток средств на Вашем счете;

• операции, проведенные по счету, а именно: дата отражения операции по счету, сумма, назначение документа.

Для данных операций Вы можете просмотреть банковский документ, согласно которому была проведена операция. Чтобы просмотреть банковский документ нажмите на иконку 🤍 (справа от нужной операции).

В данной системе существует возможность выгрузки выписки в формат Microsoft

Excel и/или Adobe Acrobat Document, нажатием на иконки 🔨 🗖 соответственно.

#### 3. Просмотр последних операций по карте

Для просмотра последних операций по карте:

#### 3.1. Перейдите в меню «Карты и счета»

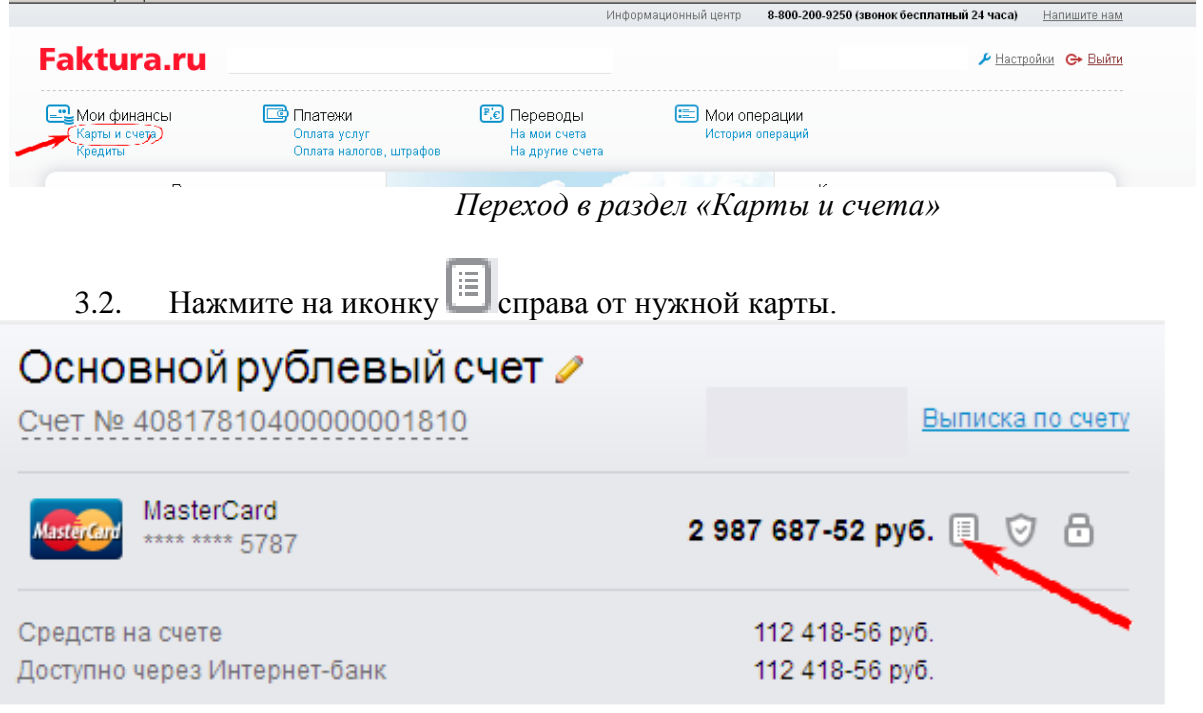

#### Откроется список 10 последних операций: 3.3.

| Дата и время   | Списание | Зачисление | Валюта | Комментарий                                                                                                    |
|----------------|----------|------------|--------|----------------------------------------------------------------------------------------------------|
| 06.06.12 10:13 | 100-00   |            | руб.   | FAKTURA\SHATURSKAYA\NSK\RU Оплата Сотовый -<br>Билайн #508# тел.9019111111, док 2195722596 Без<br>налога (НДС). |
| 02.05.12 11:09 | 1127-67  |            | руб.   | PVN004504\DEMAKOVA\NOVOSIBIRSK\RU                                                                               |
| 28.04.12 13:02 | 789-00   |            | руб.   | FAKTURA\SHATURSKAYA\NSK\RU                                                                                      |
| 27.04.12 12:44 | 89-20    |            | руб.   | FAKTURA\SHATURSKAYA\NSK\RU                                                                                      |
| 27.04.12 12:42 | 50-00    |            | руб.   | FAKTURA\SHATURSKAYA\NSK\RU                                                                                      |
| 27.04.12 12:33 | 11-00    |            | руб.   | FAKTURA\SHATURSKAYA\NSK\RU                                                                                      |
| 27.04.12 08:25 | 879-00   |            | руб.   | FAKTURA\SHATURSKAYA\NSK\RU                                                                                      |
| 27.04.12 08:24 | 65-80    |            | руб.   | FAKTURA\SHATURSKAYA\NSK\RU                                                                                      |
| 17.04.12 12:25 | 100-00   |            | руб.   | FAKTURA\SHATURSKAYA\NSK\RU                                                                                      |
| 10.04.12 12:35 | 153-00   |            | руб.   | PVN004504\DEMAKOVA\NOVOSIBIRSK\RU                                                                               |

Список последних операций по карте

### 3.2. Кредиты

С помощью Интернет-банка Вы можете просматривать информацию о кредитах, выданных Вам банком. Для просмотра списка своих кредитов перейдите в раздел «Мои финансы/Кредиты».

|                          |                                                    |                                                  | Информационный центр | 8-800-200-9250 (звонок бесплатны | й 24 часа) <u>Напишите нам</u> |
|--------------------------|----------------------------------------------------|--------------------------------------------------|----------------------|----------------------------------|--------------------------------|
| Faktura.ru               | Последиенска вы входили в систему 29.01.3          | 2013 13:14 IP 91.199.213.210 +                   |                      |                                  | Настройки G+ Выйти             |
| Карты и счета<br>Кредиты | Платежи<br>Оллата услуг<br>Оплата налогов, штрафов | Р.с. Переводы<br>На маи ачета<br>На другие счета | 🔚 Мои оп<br>История  | юпераций                         |                                |
| Bcero                    | на картах и счетах                                 | aktura ru                                        | брать легко,         | Курсы валют 29.01.13<br>Курс цб  |                                |

Каждый кредит представлен в виде информационной панели следующего содержания:

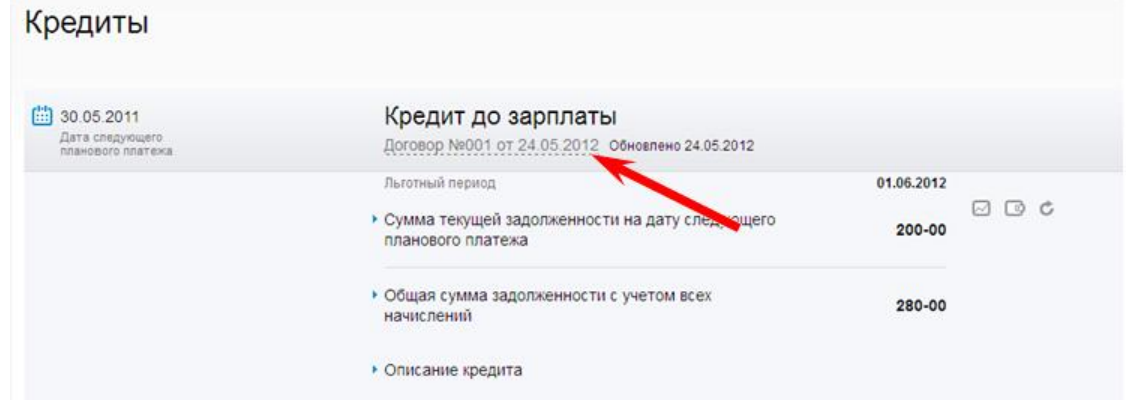

• *Номер и Дата договора*. Текст является ссылкой, нажмите на нее для просмотра условий кредитного договора:

# Кредиты

| 30.05.2011<br>Дата следующего<br>планового платежа | Кредит до зарплаты<br>Договор №001 от 24.05.2012 Обновлено 24.05.2012 |                                    |  |
|----------------------------------------------------|-----------------------------------------------------------------------|------------------------------------|--|
|                                                    | Условия договора                                                      |                                    |  |
|                                                    | Заемщик                                                               | Никитин Олег Львович               |  |
|                                                    | Назначение кредита                                                    | Кредит на неотложные нужды         |  |
|                                                    | Дата выдачи                                                           | 24.05.2012                         |  |
|                                                    | Дата планового закрытия                                               | 01.04.2011                         |  |
|                                                    | Сумма кредита                                                         | 500-00                             |  |
|                                                    | Размер ежемесячного платежа                                           | 100 500-00                         |  |
|                                                    | <b>(кредиты)</b><br>Процентная ставка (годовых)                       | 14%                                |  |
|                                                    | Льготный период                                                       | Льготный период составляет 50 дней |  |
|                                                    | Льготная ставка                                                       | 5%                                 |  |
|                                                    | Счет гашения                                                          | 4081781070000002810                |  |
|                                                    |                                                                       |                                    |  |

- Сумма текущей задолженности на дату следующего планового платежа
- Общая сумма задолженности с учетом всех начислений
- Сумма текущей задолженности на дату следующего планового платежа

| Кредиты           |                                                                                          |            |     |
|-------------------|------------------------------------------------------------------------------------------|------------|-----|
| 30.05.2011        | Кредит до зарплаты                                                                       |            |     |
| планового платежа | Договор №001 от 24.05.2012 Обновлено 24.05.2012                                          |            |     |
|                   | Льготный период                                                                          | 01.06.2012 |     |
|                   | <ul> <li>Сумма текущей задолженности на дату следующего<br/>планового платежа</li> </ul> | 200-00     | 000 |
|                   | Сумма основного долга                                                                    | 1 232-00   |     |
|                   | Сумма процентов                                                                          | 10-00      |     |
|                   | Сумма просроченного основного долга                                                      | 10-00      |     |
|                   | Сумма просроченных процентов                                                             | 10-00      |     |
|                   | Сумма неустойки                                                                          | 0-00       |     |
|                   | Другие комиссии и сборы                                                                  | 0-00       |     |
|                   | <ul> <li>Общая сумма задолженности с учетом всех<br/>начислений</li> </ul>               | 280-00     |     |
|                   | Сумма основного долга                                                                    | 1 232-00   |     |
|                   | Сумма начисленных процентов                                                              | 163-00     |     |
|                   | Сумма просроченного основного долга                                                      | 10-00      |     |
|                   | Сумма просроченных процентов                                                             | 10-00      |     |
|                   | Сумма неустойки                                                                          | 0-00       |     |
|                   | Другие комиссии и сборы                                                                  | 0-00       |     |
|                   | Проценты за текущий период начисления                                                    | 0-00       |     |
|                   | <ul> <li>Описание кредита</li> </ul>                                                     |            |     |
|                   | Минимальая сумма гашения составляет 10% от остатка на<br>последний день месяца           |            |     |

## Возможны следующие действия с кредитом: 1. Просмотреть график платежей.

# Для просмотра графика платежей по кредиту:

1.1. Перейдите в меню «*Мои финансы/Кредиты*»

1.2. Найдите кредит, по которому Вы желаете отобразить график платежей, и

нажмите на иконку 🖾 («График платежей»)

| Кредиты                                            |                                                                                          |                      |     |
|----------------------------------------------------|------------------------------------------------------------------------------------------|----------------------|-----|
| 30.05.2011<br>Дата следующего<br>планового платежа | Кредит до зарплаты<br>Договор №001 от 24.05.2012 Обновлено 24.05.2012                    |                      |     |
|                                                    | Льготный период<br>• Сумма текущей задолженности на дату следующего<br>планового платежа | 01.06.2012<br>200-00 | 000 |
|                                                    | <ul> <li>Общая сумма задолженности с учётом всех<br/>начислений</li> </ul>               | 280-00               |     |
|                                                    | • Описание кредита                                                                       |                      |     |

В результате через некоторое время откроется список документов.

| График          | платежей                    |                              |                 |                 |                         |
|-----------------|-----------------------------|------------------------------|-----------------|-----------------|-------------------------|
| Кредит до за    | рплаты                      |                              |                 |                 |                         |
| Договор №001 от | r 24.05.2012                |                              |                 |                 |                         |
| 📝 Показать ин(  | формацию по совершенным пла | тежам                        |                 |                 |                         |
| Совершенны      | е платежи                   |                              |                 |                 |                         |
| Дата            | Сумма                       | В т.ч. сумма основного долга | В т.ч. проценты | В т.ч. комиссии | Остаток основного долга |
| 24.05.2012      | 350-00                      | 270-00                       | 50-00           | 30-00           | 230-00                  |
| ИТОГО:          | График платежей по кред     | иту 270-00                   | 50-00           | 30-00           |                         |
| Плановые пл     | атежи                       |                              |                 |                 |                         |
| Дата            | Сумма                       | В т.ч. сумма основного долга | В т.ч. проценты | В т.ч. комиссии | Остаток основного долга |
| 24.05.2012      | 200-00                      | 155-00                       | 30-00           | 15-00           | 75-00                   |
| 24.05.2012      | 100-00                      | 75-00                        | 20-00           | 5-00            | 0-00                    |
| ИТОГО:          | 300-00                      | 230-00                       | 50-00           | 20-00           |                         |

#### График платежей по кредиту

Вы можете просмотреть плановые платежи, а так же совершенные платежи. Для просмотра последних необходимо поставить галочку «Показать информацию по совершенным платежам».

2. Оплатить кредит. Создать платеж частичного/полного погашения кредита.

Оплатить кредит возможно 3 способами:

1 Способ. Если Вы видите в своем личном кабинете данной системы информацию о своих кредитах в ОАО КБ «Хлынов», для оплаты кредита:

1.1) Перейдите в раздел «Мои финансы/Кредиты»

1.2) Найдите кредит, который Вы желаете оплатить, и нажмите на иконку [] («Оплата кредита»)

| Кредит до зарплаты<br>Договор №001 от 24.05.2012 Обновлено 24.05.2012                    |                                                                                                    |                                                                                                    |
|------------------------------------------------------------------------------------------|----------------------------------------------------------------------------------------------------|----------------------------------------------------------------------------------------------------|
| Льготный период                                                                          | 01.06.2012                                                                                                    |                                                                                                    |
| <ul> <li>Сумма текущей задолженности на дату следующего<br/>планового платежа</li> </ul> | 200-00                                                                                                    | e e c                                                                                                    |
| <ul> <li>Общая сумма задолженности с учетом всех<br/>начислений</li> </ul>               | 280-00                                                                                                    |                                                                                                    |
| <ul> <li>Описание кредита</li> </ul>                                                     |                                                                                                    |                                                                                                    |
|                                                                                          | Кредит до зарплаты<br>Договор №001 от 24.05.2012 Обновлено 24.05.2012<br>Льготный период<br>• Сумма текущей задолженности на дату следующего<br>планового платежа<br>• Общая сумма задолженности с учетом всех<br>начислений<br>• Описание кредита | Кредит до зарплаты<br>Договор №001 от 24.05.2012         Обновлено 24.05.2012           Льготный период         01.06.2012           Сумма текущей задолженности на дату следующего<br>планового платежа         200-00           Общая сумма задолженности с учетом всех<br>начислений         280-00           Описание кредита         280-00 |

- выбрать счет списания средств;
- указать сумму, которую желаете перевести на оплату кредита;
- нажать кнопку «Отправить»;
- подтвердить отправку документа (см. «Подтверждение операции»)

Оплата кредита

| Ваш счет           | Основной рублевый счет                               |
|--------------------|------------------------------------------------------|
|                    | 4081781040000001810, доступно <b>112 418.56 руб.</b> |
| Сумма платежа      | 200.00 руб.                                          |
|                    |                                                      |
| Получатель         |                                                      |
| Наименование       | Никитин Олег Львович                                 |
| ИНН                |                                                      |
| Счет               | 4081781070000002810                                  |
| Банк               | ОАО "ДЕМО БАНК", Г.НОВОСИБИРСК, БИК: 045001999       |
| Назначение платежа | Гашение кредита                                      |
|                    | Отправить                                            |

2 Способ. Если Вы также видите информацию о своих кредитах в ОАО КБ «Хлынов», в том числе и номер текущего счета для погашения кредитной задолженности, оплатить кредит возможно в разделе «Переводы/На мои счета» (см. «Перевод средств между своими счетами»).

3 Способ. Если у Вас в интернет-банке не отображается информация о своих кредитах в ОАО КБ «Хлынов», оплатить кредит возможно с помощью заполнения и отправки документа в разделе меню «Переводы/На другие счета» (см. «Перевод на другие счета»).

### 3. Пополнить свою кредитную карту.

Информацию о своей кредитной карте Вы должны видеть в интернет-банке в разделе «Карты и счета». Если данная информация у Вас не отображается, тогда Вам необходимо обратиться в офис банка.

Пополнить свою кредитную карту возможно путем перечисления денежных средств на счет (кредитной карты) в разделе «Переводы/на мои счета» (см. «Перевод средств между своими счетами»)

4. Обновить информацию. Отправить в банк запрос на обновление информации по кредиту, нажав на иконку С.

# *III.* Оплата услуг

С помощью Интернет-банка Вы можете совершать платежи в пользу большого числа поставщиков услуг.

Для оплаты услуги:

1. Перейдите в меню «Оплата услуг»

2. Выберите нужную услугу наиболее удобным для Вас способом: через форму «Поиск услуги», поиск по группе, поиск по адресу.

2.1. Через форму «Поиск услуги»:

| <u>ілавная страница</u> > |              |                  |
|---------------------------|--------------|------------------|
| _                         | Оплата услуг |                  |
| Оплата услуг              | Поиск услуги | Перейти к оплате |
|                           |              |                  |

2.1.1. Введите наименование услуги, например, "МТС" или наименование поставщика услуги, например, "Горводоканал". Система предложит Вам список найденных услуг.

2.1.2. Выберите нужную услугу и нажмите кнопку «Перейти к оплате»

2.1.3. Заполните форму оплаты услуги. Формы оплаты для разных услуг могут существенно различаться, как правило, необходимо указать *Лицевой счет* и *Сумму платежа*. В случае, если требуются какие-то дополнительные сведения, мы рекомендуем получить комментарии по заполнению полей у поставщика услуги.

2.1.4. Сохранение шаблона. Сохраните платеж как шаблон и в следующий раз Вам не нужно будет заполнять его реквизиты вручную.

• После заполнения формы нажмите кнопку «Далее», проверьте правильность указанных данных и если все верно *подтвердите отправку платежа* с помощью разового пароля (см. «Подтверждение операции»).

2.2. Для удобства поиска нужной Вам услуги весь список услуг разбит на группы:

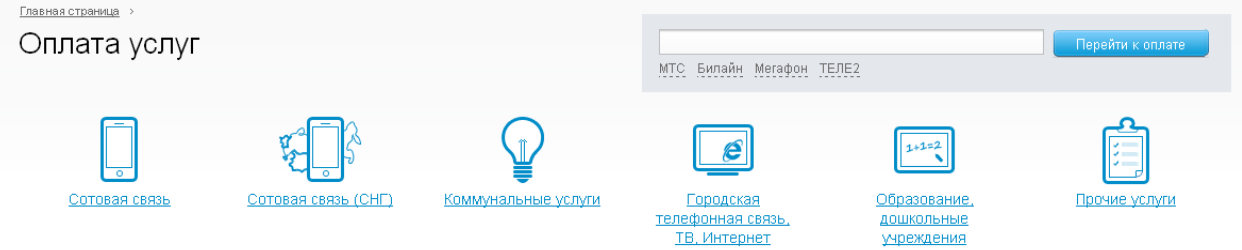

• Сотовая связь

Сотовая связь СНГ

• Коммунальные услуги

Дополнительное деление на виды услуг внутри группы:

Газ, Квартплата

• Городская телефонная связь, ТВ, Интернет

Дополнительное деление на виды услуг внутри группы:

Городская телефонная связь , Междугородние переговоры , Кабельное ТВ , Спутниковое ТВ , Интернет

• Образование, дошкольные учреждения

• Прочие услуги

Дополнительное деление на виды услуг внутри группы:

Популярные услуги, Другие услуги, Авиа и ЖД билеты, Интернет-ресурсы, Кредит.

В списке услуг каждой группы (кроме сотовой связи) можно наложить фильтр по:

- Региону, в котором предоставляется услуга;
- Виду услуги;
- Наименованию услуги (поставщика услуги).

Для отображения фильтра необходимо нажать на ссылку <u>Поиск по названию</u> <u>услуги</u>

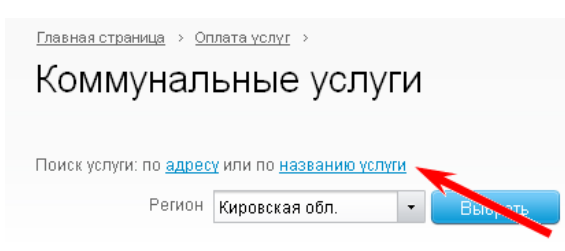

«Регион» и «Вид услуги» выбираете с помощью специального выпадающего списка.

# Коммунальные услуги

| Поиск услуги: по <u>адрес</u> | <u>у</u> или по <u>названию услуг</u> | и |
|-------------------------------|---------------------------------------|---|
| Регион                        | Кировская обл.                        | • |
| Вид услуги                    | Bce                                   | - |
| Наименование                  |                                       |   |
|                               | Показать                              |   |

## Пример. Оплата сотового телефона

1. Перейдите в меню «Оплата услуг» и выберите группу «Сотовая связь»;

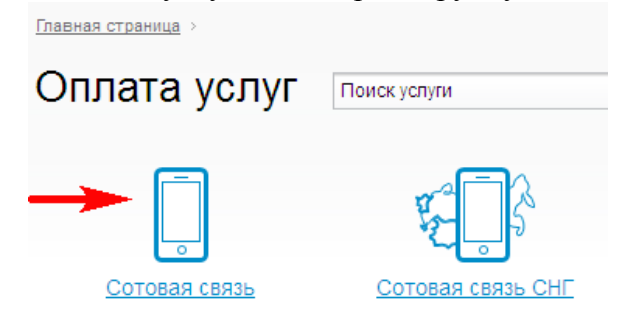

2. Укажите *номер телефона* в поле «Телефон» и *сумму платежа* в поле «Сумма к оплате»;

| Оплата сотовой связи                                                                             |   |
|--------------------------------------------------------------------------------------------------|---|
| Телефон +7 (901) 911-1111                                                                        |   |
| Оператор <u>Сотовый - Билайн</u>                                                                 |   |
| Сумма к оплате 100 руб.                                                                          |   |
| Счет/Карта для Основной рублевый счет<br>оплаты<br>4081781040000001810, доступно 112 418.56 руб. | · |
| Сохранить платеж в "Мои платежи и переводы"<br>Оплата услуг                                      |   |
| Назад Далее                                                                                      |   |

3. Нажмите кнопку «Далее»;

4. <u>Подтвердите отправку документа</u> разовым паролем (см. «Подтверждение операции»).

#### **IV.** Перевод средств между своими счетами

Для перевода средств между своими счетами:

| 1. Перейд | ците в раздел | «Переводы/На мои счета» |
|-----------|---------------|-------------------------|
|           |               |                         |

| Мои финансы<br>Карты и счета<br>Кладити | С Платежи<br>Оплата услуг | Г.с. Переволы<br>На мои счета       | 📰 Мои опера<br>История опер              | ции<br>ций                                                    |                     |
|-----------------------------------------|---------------------------|-------------------------------------|------------------------------------------|---------------------------------------------------------------|---------------------|
| Bcero                                   | на картах и счетах        | Faktura.ru Выбр<br>когда г<br>очеви | <b>ать легко,</b><br>преимущества<br>цны | Курсы валют 29.01.13<br>Курс ЦБ<br>USD 30.0792<br>EUR 40.4552 |                     |
|                                         |                           |                                     |                                          | He                                                            | вости и предложения |

2. Откроется форма «Переводы на мои счета», в которой необходимо заполнить следующие поля:

| <u>Главная страница</u> > |                                                |   |
|---------------------------|------------------------------------------------|---|
| Переводь                  | на мои счета                                   |   |
|                           |                                                |   |
|                           |                                                |   |
|                           |                                                |   |
| Мой счет списания         | Карточный счет Ва-банка                        | • |
|                           |                                                |   |
| Мой счет зачисления       | Выберите счет                                  | - |
|                           |                                                |   |
| Сумма перевода            |                                                |   |
|                           |                                                |   |
|                           |                                                |   |
|                           | 🦳 Сохранить перевод в "Мои платежи и переводы" |   |
|                           |                                                |   |

• *«Мой счет списания»*. Выберите счет списания (с помощью специального выпадающего списка);

- «Мой счет зачисления». Выберите счет зачисления;
- « Сумма перевода». Укажите сумму перевода.

3. Существует возможность сохранить платеж как шаблон, и в следующий раз Вам не нужно будет заполнять его реквизиты вручную. Для этого установите галочку «Сохранить платеж в "Мои платежи и переводы"» и укажите имя платежа (см. «Шаблоны платежей»).

4. Нажмите кнопку «Отправить»

5. <u>Подтвердите</u> отправку документа разовым паролем (см. Подтверждение операции).

#### V. Перевод на другие счета

Вы можете отправить через Интернет-банк банковский перевод на счет произвольного получателя. Для этого Вам достаточно узнать у получателя перевода следующие реквизиты:

• Реквизиты получателя: Наименование, ИНН (только если получатель является организацией), номер счета.

- *Реквизиты банка получателя:* БИК, Наименование банка получателя. Для отправки банковского перевода:
- 1. Перейдите в раздел «Переводы/На другие счета»;

| странанска<br>Карты счета<br>Кредиты<br>Всего на картах и счетах<br>Всего на картах и счетах<br>Всего на картах и счетах<br>Всего на картах и счетах<br>Выбрать легко,<br>когда преимущества<br>очевидны<br>Когда преимущества                                                             |                                                                  |                                        |                              |                                                              |                     |
|----------------------------------------------------------------------------------------------------|------------------------------------------------------------------|----------------------------------------|------------------------------|--------------------------------------------------------------|---------------------|
| Всего на картах и счетах<br>Faktura.ru<br>Выбрать легко,<br>когда преимущества<br>очевидны<br>Курсы валют 29.01.13<br>Курсы валют 29.01.13<br>Курсы валют 29.01.13<br>Курсы валют 29.01.13<br>Курсы валют 29.01.13<br>Курсы валют 29.01.13<br>Курсы валют 29.01.13<br>Курсы валют 29.01.13 | кансы сугланский<br>чета Оплата услуг<br>Оплата налогов, штрафов | На другие счето                        | История операции             | 1                                                            |                     |
|                                                                                                    | Всего на картах и счетах                                         | aktura.ru Выбра<br>когда пр<br>очевидн | ть легко,<br>еимущества<br>ы | Курсы Валют 29.01:13<br>КурсцБ<br>USD 30.0782<br>EUR 40.4552 |                     |
| и платежи и переводы                                                                                                    | ежи и переводы                                                   |                                        |                              | He                                                           | вости и предложения |

2. Откроется форма «Переводы на другие счета»;

|                  | Счет, сумма                               |                       |                                                      |
|------------------|-------------------------------------------|-----------------------|------------------------------------------------------|
| Мой счет         | Карточный счет Ва-банка 👻                 |                       |                                                      |
| Сумма платежа    | руб.                                      |                       |                                                      |
|                  | Получатель                                |                       | Назначение платежа                                   |
| Іаименование/ФИО |                                           | Назначение<br>платежа |                                                      |
| ИНН              | клп                                       |                       |                                                      |
| Счет             |                                           | ндс                   | Пожалуйста, укажите, включен ли в платеж налог (НДС) |
| Банк             | ○ БИК 043304711: ОАО КБ "ХЛЫНОВ", Г.КИРОВ |                       |                                                      |

- 3. Заполните поля перевода:
- 5. Выберите счет, с которого будут списаны средства (поле «Мой счет»);

6. Укажите сумму перевода (поле «Сумма платежа»);

7. Заполните *реквизиты получателя* в секции «Получатель», а именно: «Наименование/ФИО», «ИНН» (если перевод физическому лицу- поле заполнять не обязательно), «КПП» (если получатель платежа юр.лицо), «Счет»

Для заполнения реквизитов банка получателя достаточно ввести в поле «Банк» БИК банка получателя, *Система* автоматически заполнит все необходимые реквизиты банка из справочника.

8. Заполните поле «Назначение платежа», например "Перевод средств"

9. Укажите информацию о налоге *НДС* (поле «НДС»), возможные варианты:

• «НДС уже указан в назначении платежа». Данный вариант предназначен для самостоятельного указания информации о налоге в назначении платежа. Рекомендуется

использовать только в случае если информация о НДС не может быть заполнена одним из стандартных способов, см. ниже

- В том числе НДС(10%). При оплате товаров и услуг.
- В том числе НДС(18%). При оплате товаров и услуг.

• Без налога НДС. Во всех остальных случаях кроме оплаты товаров и услуг. Например, при переводе средств на свой счет в другом банке и т.д.

Если Вы совершаете банковский перевод с целью оплаты товаров или услуг, необходимо уточнить ставку налога НДС у получателя платежа, во всех остальных случаях укажите «Без налога НДС».

4. Нажмите кнопку «Отправить»

5. Подтвердите отправку документа разовым паролем (см. «Подтверждение операции»)

Осуществлять переводы между счетами в разной валюте, в настоящее время, нет возможности!!!

#### VI. Оплата налогов, штрафов

С помощью Интернет-банка Вы можете отправлять платежи в бюджетную систему Российской Федерации. К таким платежам относятся, например, "налог на машину", "налог на землю" и другие похожие платежи.

Для отправки платежа в бюджетную систему РФ:

1 Перейдите в раздел «Платежи/Оплата налогов, штрафов»

|                                           |                                                   | Информационный центр                                                                        | 8-800-200-9250 (звонок бесплатный 24 часа) Напишите нам |
|-------------------------------------------|---------------------------------------------------|---------------------------------------------------------------------------------------------|---------------------------------------------------------|
| Faktura.ru                                |                                                   |                                                                                             | Настройки                                               |
| С Мои финансы<br>Карты и счета<br>Кредиты | Платежи     Оплата услуг     Оплата налогов, штра | <ul> <li>Переводы</li> <li>На мои счета</li> <li>Истори</li> <li>На другие счета</li> </ul> | операции<br>ия операций                                 |
| Bcero                                     | на картах и счетах                                | Быбрать легко,<br>когда преимущества<br>очевидны                                            | Курсы валют 29.01.13<br>КурсцБ<br>USD 30.0782           |

#### 2 Откроется форма «Оплата налогов, штрафов»

| Оплата на                | алогов, штрафов                                                                                         |                            |                                                         |                       |
|--------------------------|----------------------------------------------------------------------------------------------------|----------------------------|---------------------------------------------------------|-----------------------|
|                          | Счет, сумма                                                                                             |                            |                                                         |                       |
| Мой счет                 | Карточный счет Ва-банка 👻                                                                               |                            |                                                         |                       |
| Сумма платежа            | руб.                                                                                                    |                            |                                                         |                       |
|                          | Получатель                                                                                              |                            | Назначение платежа                                      |                       |
| Наименование/ФИО         |                                                                                                    | Назначение<br>платежа      |                                                         |                       |
| ИНН                      | кпп                                                                                                    |                            |                                                         |                       |
| Счет                     |                                                                                                    | ндс                        | Пожалуйста, укажите, включен ли в платеж налог (НДС) 🔹  |                       |
| Банк                     | <ul> <li>БИК 043304711: ОАО КБ "ХЛЫНОВ", Г.КИРОВ</li> </ul>                                             | Очередность                | 4 - Платежи в бюджет 🔹                                  |                       |
|                          | Оплата налогов<br>Если у вас отсутствует информация для заполнения об<br>платеж не будет принят Банком. | วิสรลกายกษาอะอ กอกส, กอ    | жалуйста, обязательно поставьте в таком поле "О" (ноль) | . В противном случае, |
|                          | Перечисление налогов и сборов в бюджетную систему F 🔹                                                   | Адрес плательщика          |                                                         |                       |
| Статус (101)             | 13                                                                                                    | Тип платежа (110)          |                                                         |                       |
| Номер<br>документа (108) |                                                                                                    | Основание<br>платежа (106) |                                                         |                       |
| Дата документа (109)     |                                                                                                    | Период (107)               |                                                         |                       |
| КБК (104)                |                                                                                                    |                            |                                                         |                       |
| OKATO (105)              |                                                                                                    |                            |                                                         |                       |
|                          | Сохранить платеж в «Мои платежи и переводы»                                                             |                            |                                                         |                       |
|                          | Отправить                                                                                               |                            |                                                         |                       |

3 Заполните поля перевода:

3.1. Все поля кроме секции «Оплата налогов», а именно «Счета, сумма», «Получатель», «Назначение платежа» заполняются аналогично переводу на другие счета.

3.2. Секция «Оплата налогов»:

3.2.1. Для заполнения полей в данной секции Вам потребуется знать определенный набор реквизитов бюджетного платежа. Этот набор зависит от типа платежа, указать который можно в специальном выпадающем списке:

|                            | Оплата налогов                                                                 |                                        |                                                                     |
|----------------------------|--------------------------------------------------------------------------------|----------------------------------------|---------------------------------------------------------------------|
|                            | Если у вас отсутствует информация для заполнения об<br>не будет принят Банком. | 5язательного поля, пожалуйста, обязате | ально поставьте в таком поле "0" (ноль). В противном случав, платеж |
| Статус (101)               | 13                                                                             | КБК (104)                              |                                                                     |
| Номер<br>документа (108)   |                                                                                | OKATO (105)                            |                                                                     |
| Дата документа<br>(109)    |                                                                                | Адрес<br>плательщика                   |                                                                     |
|                            | Перечисление налогов и сборов в бюджетную систему F 👻                          | ]                                      |                                                                     |
| Тип платежа<br>(110)       |                                                                                | Период (107)                           |                                                                     |
| Основание<br>платежа (106) |                                                                                | Оплата налогов, ц                      | итрафов                                                             |

3.2.2. Для удобства, поля налогового платежа пронумерованы аналогично тому, как это обычно делается в извещении.

3.2.3. Если у вас отсутствует информация для заполнения обязательного поля, пожалуйста, поставьте в таком поле "0" (ноль). В противном случае, платеж не будет принят Банком.

3.2.4. Список реквизитов (в зависимости от типа бюджетного платежа):

Перечисление налогов и сборов в бюджетную систему РФ

Набор реквизитов:

• Статус плательщика. Статус лица или органа, оформившего расчетный документ. Подставляется автоматически со значением 13 (физическое лицо).

• Номер документа. Показатель номера документа (если отсутствует информация- поставьте в поле «0» (ноль)).

• Дата документа. Показатель даты документа (если отсутствует информацияпоставьте в поле «0» (ноль)).

• Тип платежа. Показатель типа платежа (если отсутствует информацияпоставьте в поле «0» (ноль)).

- Основание платежа. Показатель основания платежа.
- КБК. Код бюджетной классификации.
- ОКАТО. Код ОКАТО муниципального образования.
- Адрес плательщика.
- Налоговый период.

3.2.5. Перечисление таможенных и иных платежей от внешнеэкономической деятельности.

Набор реквизитов для данного типа бюджетных платежей имеет несущественные отличия:

- Статус плательщика. Заполняется автоматически значением 16.
- Вместо поля налогового периода необходимо указать Код таможенного органа.

4. Возможно сохранить платеж как шаблон, и в следующий раз Вам не нужно будет заполнять его реквизиты вручную. Для этого установите галочку «Сохранить платеж в "Мои платежи и переводы"» и укажите имя платежа.

- 5. Нажмите кнопку «Отправить»
- 6. Подтвердите отправку документа (см. Подтверждение операции).

# VII. История операций

В результате выполнения платежных операций (оплата услуг, перевод средств и т.д.) *Система* создает юридически значимые платежные документы, которые затем отправляются в *Банк* для обработки.

В разделе *«Мои операции/История операций»* Вы можете просмотреть список всех документов, созданных при выполнении Вами платежных операций в *Интернет-банке*.

| Показать Операции в рублях 🔹         | Расширенный поиск |              |                                                                                   |         |      |   |   |
|--------------------------------------|-------------------|--------------|-----------------------------------------------------------------------------------|---------|------|---|---|
| Операция                             | Состояние         | Сумма        | Детали операции                                                                   | Дей     | стви | e |   |
| NR 9 of 07.06.12                     | На подтверждении  | 1000-00 pyő. | Мышкин Лев Николаевич Перевод средств Без налога (НДС).                           | $\odot$ | ¢    | ~ | × |
| NR 8 of 06.06.12                     | Исполнен          | 100-00 pyő.  | Оплата Сотовый - Билайн #508# тел.9019111111, док 2195722598<br>Без налога (НДС). | 0       | 00   |   |   |
| ча 7 от 01.06.12<br>История операций | На подтверждении  | 5000-00 py6. | Никитин Oner Львович Перевод собственных средств. Без налога<br>(НДС).            | 0       | ¢    | ~ | × |
| NR 6 0T 30.05.12                     | Отправлен в банк  | 100-00 руб.  | Оплата Сотовый - Билайн #508# теп.9019111111, док 2195679094<br>Без налога (НДС). | 0       |      |   |   |
| NR 5 0T 30.05.12                     | Отправлен в банк  | 5000-00 pyő. | Никитин Олег Львович Перевод собственных средств. Без налога<br>(НДС).            | 0       | ¢    | r |   |
| @ 4 or 30.05.12                      | Отправлен в банк  | 100-00 pyő.  | Оплата Сотовый - Билайн #508# теп.9019111111, док 2195678595<br>Без напога (НДС). | •       |      |   |   |

В списке документов отражена такая важная информация, как:

- Номер и Дата документа;
- Состояние. Текущее состояние обработки документа;
- Сумма документа с указанием валюты;
- Детали операции. Назначение платежа, указанное в документе

• В колонке «Действие» отображается набор действий, которые можно совершить с соответствующим документом.

#### Состояния документов

Состояние отражает текущий этап обработки документа. Конечными состояниями для документов являются:

• Исполнен. Документ успешно обработан в банке, деньги списаны с Вашей карты/счета и отправлены получателю.

• Возвращен. Документ не был обработан по некоторой причине. Причина отказа в обработке обычно указывается банком в качестве комментария к состоянию. Чтобы просмотреть причину возврата кликните по тексту состояния документа, откроется история изменения состояний, в которой можно будет увидеть комментарии Банка. Если документ имеет состояние отличное от перечисленных выше, это означает, что он находится в процессе обработки банком. Возможные промежуточные состояния:

- *Отправлен в банк.* Документ ожидает отправку в банк
- *Доставлен в банк*. Документ передан в банк

• Принят банком. Документ проверен банком на корректность заполнения и ожидает исполнения

#### Действия над документами

| © | Просмотр. Просмотреть детальную информацию о документе.                                                                   |
|---|----------------------------------------------------------------------------------------------------|
| Ċ | Повторить. Создать копию документа. Действие не доступно для документов, созданных через раздел «Платежи \ Оплата услуг». |
| ~ | Подтвердить. Действие доступно только для документов в состоянии «На подтверждение».                                      |
| × | Удалить. Удалить документ. Действие доступно только для документов в состоянии «На подтверждение».                        |

| 4 | Вернуть. Отправить запрос на возврат документа. Действие не доступно, если документ еще не был отправлен (состояние «На подтверждении») либо уже был возвращен (состояние «Возвращен»), а также для документов, созданных через раздел «Платежи/ Оплата услуг». |
|---|----------------------------------------------------------------------------------------------------|
| E | Просмотр чека. Просмотреть квитанцию об оплате услуги.<br>Действие доступно только для документов, созданных через раздел «Платежи/Оплата<br>услуг», в состоянии «Исполнен».                                                                                    |
| 0 | <i>Изменить</i> . Изменить реквизиты денежного перевода. Действие доступно только для документов, созданных через раздел «Переводы/ Золотая Корона» в случае, если перевод еще не был выдан.                                                                    |

Для каждого документа в истории операций доступен определенный набор действий. Список доступных действий отображается в колонке «Действие» в виде специальных пиктограмм:

#### VIII. Шаблоны платежей

Чтобы каждый раз не заполнять реквизиты часто совершаемых платежей сохраните их в виде шаблонов. Используя шаблоны, Вы сможете совершать свои регулярные платежи несколькими кликами мыши.

#### Сохранение шаблона платежа

Для сохранения шаблона выполните два простых действия:

• При создании платежа установите галочку «Сохранить платеж в "Мои платежи и переводы"».

Укажите Имя платежа.

|             | Сохранить платеж в "Мои платежи и переводы" |
|-------------|---------------------------------------------|
| Имя платежа | Телефон мамы                                |
| Назад       | Далее                                       |

После <u>подтверждения платежа</u>, его шаблон будет сохранен в *Системе*, и в дальнейшем Вы сможете создавать аналогичные платежи несколькими кликами мыши.

#### Создание документа по шаблону

Шаблоны, которые Вы сохранили, автоматически появляются на «Главной странице» в блоке Мои платежи и переводы (расположен в нижней части страницы)

| Мои платежи и переводы          |                                                                                             |     |                                                       |
|---------------------------------|---------------------------------------------------------------------------------------------|-----|-------------------------------------------------------|
| Создать платеж или      перевод | <u>Перевод на депозит</u><br>Никитин Олег Львович ОАО<br>"ДЕМО БАНК"<br>4081781070000002810 | ļ   | <u>Телефон мамы</u><br>Сотовый - Билайн<br>9019111111 |
|                                 | Оплатить<br>Создание документа по шабл                                                      | юну |                                                       |

Для создания платежа по шаблону:

1. Наведите курсор мыши на нужный шаблон и нажмите на кнопку «Оплатить».

2. Откроется форма редактирования документа, заполненная данными выбранного шаблона.

3. Нажмите «Далее» для перехода к подтверждению документа.

Вы можете изменить сумму платежа, если это необходимо.

4. Подтвердите отправку документа (см. Подтверждение операции).

#### **IX.** Регулярные платежи

Клиентам банка в системе «Плати из дома» доступна автоматическая отправка платежей по настроенным ранее шаблонам и с настроенным пользователем графиком отправки платежей. График регулярной отправки платежей можно настроить только для платежей в оплату услуг сотовой связи и Интернет-провайдеров, а также для платежей в валюте Российской Федерации.

Для того чтобы настроить эту возможность необходимо:

- 1. сохранить нужный платеж как шаблон;
- 2. нажать кнопку «*повтор*» на шаблоне:

|   |                                                               |             | 11-00 py6.                                                                           |
|---|---------------------------------------------------------------|-------------|--------------------------------------------------------------------------------------|
|   | Сотовый - Билайн<br>SMS билайн С Повтор<br>11-00 руб.<br>Наст | роить автом | Оплата телефона: +7 (90<br>SMS СПовтор<br>11.00 пуб<br>иатическое повторение платежа |
| E | 11-00 UAH                                                     | Ê           | <u>перевод долларов</u><br>11-00 USD                                                 |

3. Для настройки графика автоматических платежей нужно задать даты начала и окончания периода, дни и желаемое время отправки платежа:

| Название шаблона         | Для автоплатежей                                                                |  |  |  |  |
|--------------------------|---------------------------------------------------------------------------------|--|--|--|--|
| Счет/Карта для<br>оппаты | Алмазный :) 👻                                                                   |  |  |  |  |
|                          | 40817810399999999999                                                            |  |  |  |  |
| Сумма к оплате           | 9.37 pyő.                                                                       |  |  |  |  |
|                          | 🐼 Повторять платеж автоматически                                                |  |  |  |  |
| Начать повторение        | 16.10.2012                                                                      |  |  |  |  |
| Повторять каждые         | 1 🔹 Месяц Неделя День Время 12:00 🛓                                             |  |  |  |  |
|                          | Понедельник Вторник Среда Четверг Пятница Суббота Воскресень                    |  |  |  |  |
| Закончить<br>повторение  | 30.12.2012                                                                      |  |  |  |  |
|                          | Ближайшие платежи                                                               |  |  |  |  |
|                          | 17 октября 2012 24 октября 2012 31 октября 2012 07 ноября 2012 14 ноября 2012 > |  |  |  |  |
|                          |                                                                                 |  |  |  |  |
|                          |                                                                                 |  |  |  |  |
|                          |                                                                                 |  |  |  |  |

4. Вам сразу будет доступен полный график всех предстоящих платежей. После изменения параметров графика – график будет обновлен:

| Ближайшие платежи               |                 |                |                |   |
|---------------------------------|-----------------|----------------|----------------|---|
| 17 октября 2012 24 октября 2012 | 31 октября 2012 | 07 ноября 2012 | 14 ноября 2012 | > |

5. Настройки автоматической оплаты должны быть подписаны разовым паролем (см. Подтверждение операции)

#### Х. Быстрая оплата услуг с помощью телефона

Возможность быстрой оплаты с помощью SMS-кодов для ранее созданных в Интернет-банке шаблонов платежей. Также, оплата с помощью SMS-кодов будет доступна для платежей, сохраненных как шаблон, в оплату услуг сотовой связи и Интернет-провайдеров.

Для того чтобы настроить эту возможность, Вам необходимо выполнить следующие действия:

1. Сохранить нужный произвольный платеж как шаблон.

2. Для созданных шаблонов будет доступна область для редактирования SMS-кода:

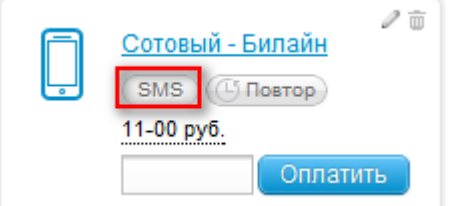

3. По нажатию на эту область (кнопка «SMS») Вам будет доступна информация о цели и формате требуемого SMS-сообщения:

- В поле «SMS-код» введите название SMS-кода, например, название шаблона.
- Нажмите «Сохранить» и подтвердите операцию (см. «Подтверждение операции»).

| ٦ | Сотовый - Билайн                                                                                                    |
|---|----------------------------------------------------------------------------------------------------|
| • | SMS-код: билайн                                                                                                    |
|   | Отправьте SMS сообщение на номер<br>6470 с текстом «оплата билайн» или<br>для оплаты 300 рублей «оплата<br>билайн 300» |
|   | Сохранить                                                                                                    |

4. Введенное название SMS-кода будет всегда доступно для просмотра:

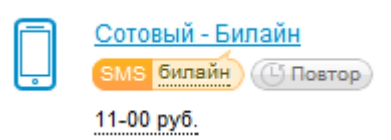

5. После сохранения короткого SMS-кода пользователю будет доступна быстрая оплата сохраненного шаблона с помощью отправки SMS-сообщения на короткий номер 6470. Для удобства сразу сохраняйте этот номер в телефоном справочнике.

Для оплаты Вам необходимо отправить на номер 6470 смс-сообщение с текстом «оплата `имя шаблона`» или «оплата `имя шаблона` `сумма`». Например: «оплата билайн». Это означает, что Ваш номер мобильного телефона будет пополнен на сумму, которую Вы указали в шаблоне (т.е. в нашем примере 11 руб.). Либо сообщение «оплата билайн 300». Это означает, что Ваш номер мобильного телефона будет пополнен на сумму 300 рублей.

#### Подтверждение операции

Все операции информационного характера (просмотр выписки по счету, курсов валют и т.д.) доступны Вам сразу после входа в личный кабинет. Для совершения платежных и других важных операций, например, таких как изменение настроек безопасности карты, требуется подтверждение разовым паролем.

#### Процедура подтверждения:

Процедура подтверждения универсальна и состоит из следующих шагов:

- 1. Шаг. После окончания заполнения документа/изменения настроек при нажатии кнопки «Далее» («Оплатить») подготовленный платеж попадает в список платежей, ожидающих подтверждения.
- 2. Шаг. Перейти к подтверждению подготовленных платежей можно с любой страницы Интернет-банка по нажатию ссылки в центре экрана:

| Всего на карт                                            | ах и счетах | подтверл<br>на сумму 10             | а<br>Кдении<br>0-00 руб.                                                                  | Ki<br>Kj<br>U:<br>El             | /рсы валют 31.01.13<br>рс ЦБ<br>30 30.0277<br>JR 40.5134                                                                                                    |
|----------------------------------------------------------|-------------|-------------------------------------|-------------------------------------------------------------------------------------------|----------------------------------|----------------------------------------------------------------------------------------------------|
| Платежи, ожидающие подтвержде<br>100-00 руб Телефон мамы | aus: 텍보     | о это? Для<br>о в 100.<br>разс<br>П | подтверждения 1 платежа н<br>00 руб. вам необходимо пот<br>звый пароль.<br>элучить паропь | на общую сумму<br>учить и ввести | О Внимание!<br>Никогда и нипому не сообщайте<br>соки пароли для подтверждение.<br>Эта информация известна<br>только Вам.<br>Никто, в том числе сотрудники<br>бакка, не впраев запрашивать<br>Ваши порали. |
| Іои платежи и перевод                                    | цы          |                                     |                                                                                           |                                  | Новости и пр                                                                                                    |

В список для последующего подтверждения попадают все платежные документы. Каждый документ из списка можно просмотреть, удалить. В SMSсообщении с паролем приходит информация о каждом документе из списка. Список документов, ожидающих подтверждения можно свернуть/развернуть. При переходе в очередной раздел, список документов автоматически сворачивается для удобной работы внутри раздела.

- 2. Шаг. Проверьте правильность реквизитов документа (сумма, реквизиты получателя), чтобы увидеть подтверждаемый документ полностью воспользуйтесь иконкой «Просмотр документа».
- 3. Шаг. Если все верно, нажмите кнопку «Получить пароль» для запроса разового пароля. После отправки сообщения с паролем, появится поле для его ввода.

| 100-00 руб Телефон мамы<br>100-00 руб Телефон мамы<br>100-00 руб Т | <ul> <li>точно руб. вам необходимо получить и ввести разовый пароль.</li> <li>получить пероль.</li> <li>получить пероль.</li> <li>внедите пароль. осталось 4 мин.</li> <li>подтвердить</li> <li>подтвердить</li> </ul> | <b>HHIA: ₩</b> <u>4To sto?</u> | Платежи, ожидающие подтверждения:<br>100-00 руб Телефон мамы |
|----------------------------------------------------------------------------------------------------|----------------------------------------------------------------------------------------------------|--------------------------------|--------------------------------------------------------------|
|----------------------------------------------------------------------------------------------------|----------------------------------------------------------------------------------------------------|--------------------------------|--------------------------------------------------------------|

4. Шаг. После получения СМС-сообщения с паролем введите его в поле «Ведите разовый пароль» и нажмите «Подтвердить операцию».